आर.सी.पटेल कला, वाणिज्य व विज्ञान महाविद्यालयात प्रवेश घेऊ इच्छिणाऱ्या सर्व विद्यार्थ्यांना सूचित करण्यात येते कि, प्रवेश प्रक्रिया दोन टप्प्यात पार पडेल..

१) रजिस्ट्रेशन (नोंदणी), त्यानंतर २) प्रवेश निश्चिती व Online Fees Payment

१) रजिस्ट्रेशन (नोंदणी): प्रत्येकास अनिवार्य आहे, पदवीसाठी रु - ५० /- व पदव्युत्तर व व्यावसायिक अभ्यासक्रमासाठी रु - १०० /-, फी निर्धारित केलेली आहे, फी भरल्याशिवाय रजिस्ट्रेशन (नोंदणी)पूर्ण होणार नाही आणि फॉर्म सुद्धा प्रिंट होणार नाही.

(टिप: -१. रजिस्ट्रेशन केले म्हणजे प्रवेश निश्चित झाला असे नाही. २.नोंदणी साठीचा फ्लो-चार्ट बघा )

२) प्रवेश निश्चिती: रजिस्ट्रेशन झाल्यानंतर आपल्या मोबाईल नंबरवर मेसेज (SMS) प्राप्त होईल त्या नंतर प्रवेशाचे शुल्क <mark>24 - 48 तासाचा आत</mark> Online / Bank chalan भरून प्रवेश निश्चित करता येईल. त्याकरिता <mark>Online Fees Payments</mark> या लिंक चा वापर करावा. (टिप: -ऑनलाईन पेमेंट फ्लो-चार्ट बघा)

३) प्रवेश प्रक्रियेतील रजिस्ट्रेशन, प्रवेश निश्चिती व प्रवेश शुल्क भरण्यासाठी हि सर्व प्रक्रिया विद्यार्थ्यास घरूनच त्याच्या अँड्रॉईडमोबाईल फोनवरून करता येणार आहे. या साठी आपणास महाविद्यालयात येण्याची गरज नाही. कोविड-१९ च्या या कालावधीत सामाजिक अंतर (Social Distancing ) पाळण्याचा हेतूने महाविद्यालयात गर्दी करू नये.

४) रजिस्ट्रेशन च्या वेळेस नोंदवलेला मोबईल नंबर वर्षभर शक्यतोवर बदलू नये जेणे करून महाविद्यालयातील सूचना ( SMS) द्वारे आपणास प्राप्त होत राहील. विद्यार्थ्याने Login ID, Password वर्षभर जपून ठेवायचा आहे. या Login ID ने पुढील वर्षभर विद्यार्थ्यास विविध माहिती मिळवता येणार आहे किंवा पैसे भरता येणार आहे.

- Online Registration Flow Chart For New Students Registration First Year UG & PG)- CLICK HERE फ्लो-चार्ट बघा.
- FOR All SY, TY, and Second Year PG Existing Students Registration
  <u>CLICK HERE</u> <u>फ्लो-चार्ट</u> बघा.

Online Fees - <u>CLICK HERE</u> Office Login - <u>CLICK HERE</u>

**R.C.Patel ACS College, Shirpur** 

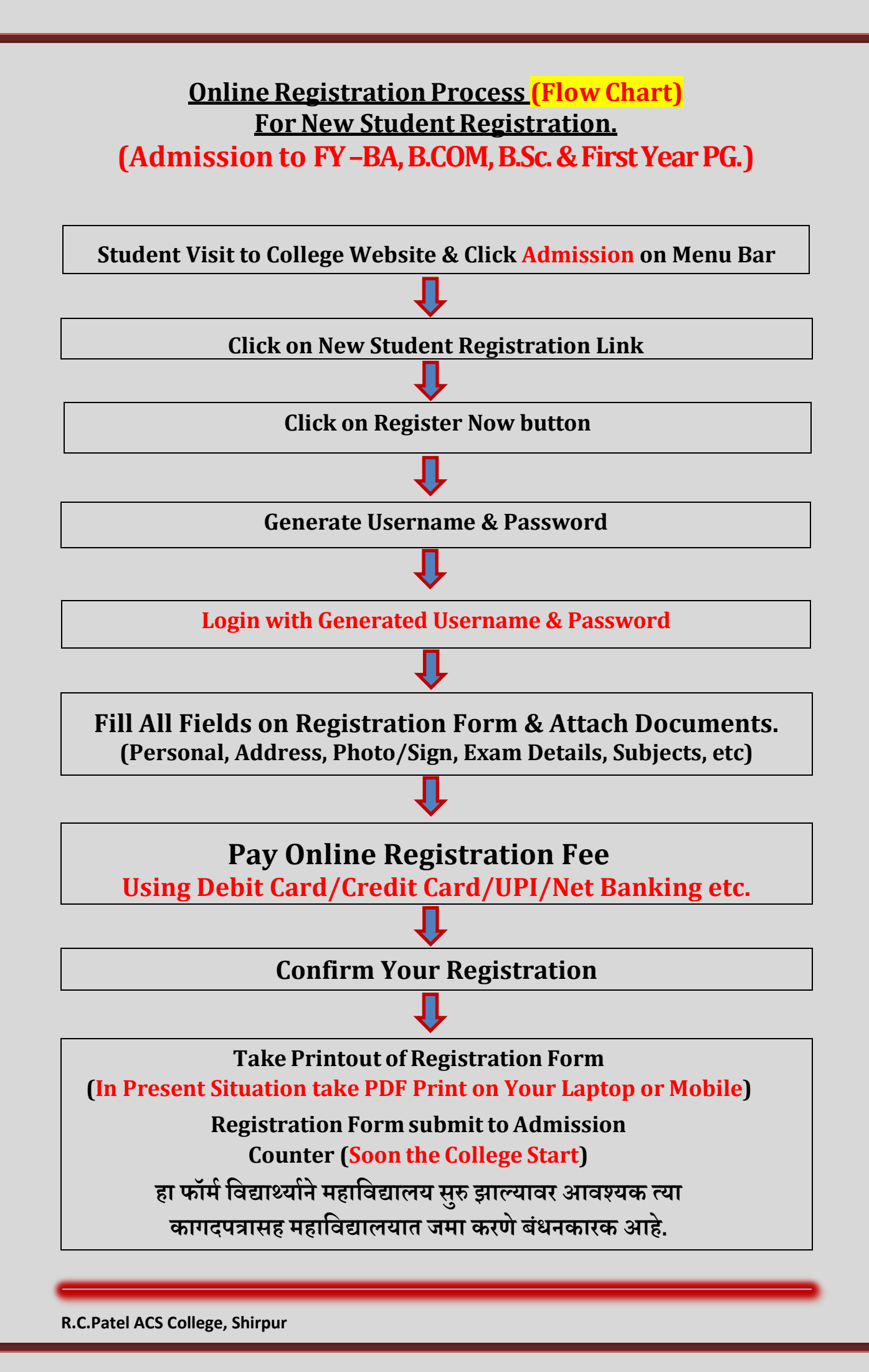

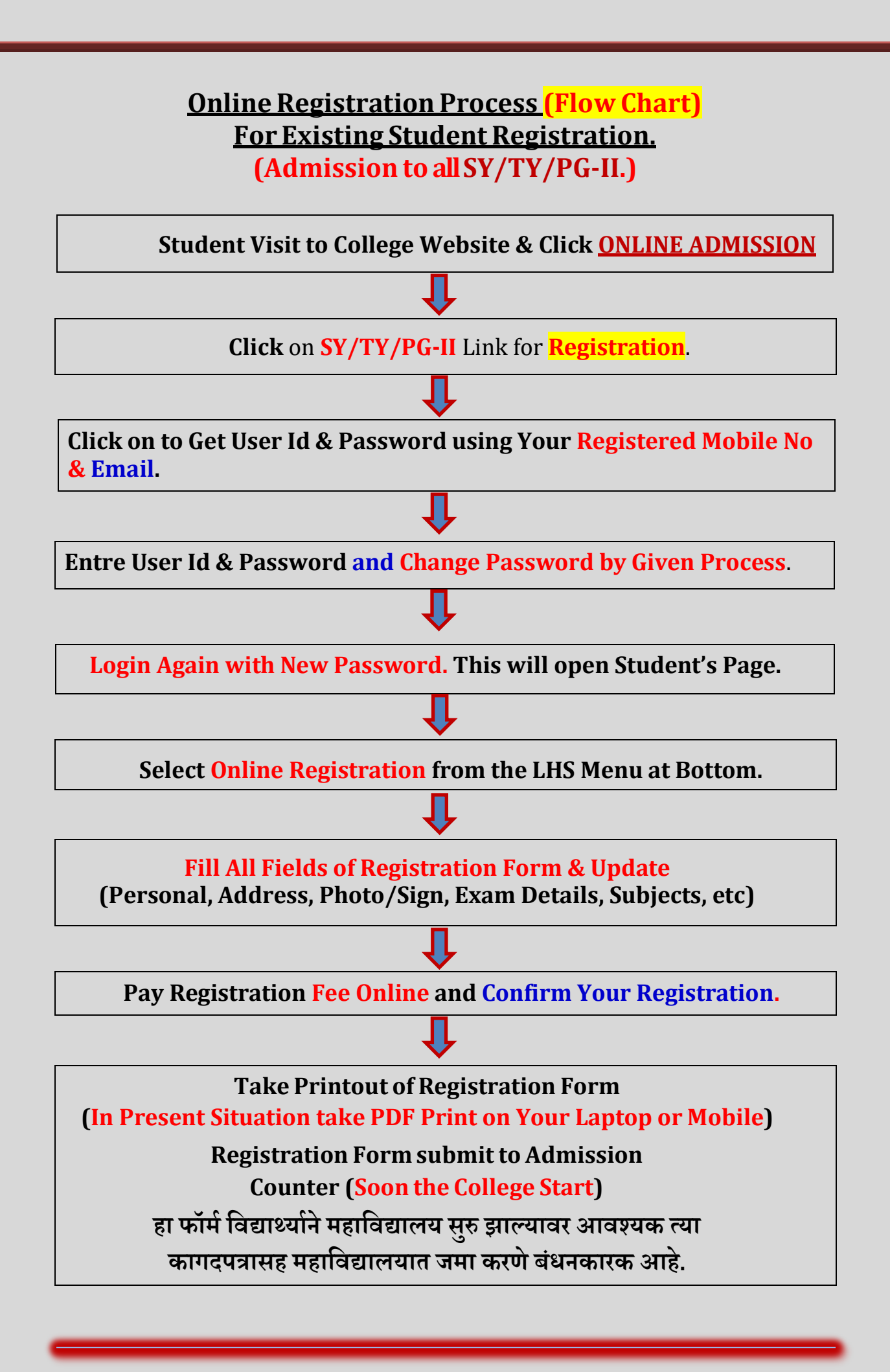

**R.C.Patel ACS College, Shirpur** 

## **Online Payment Option Flow Chart**

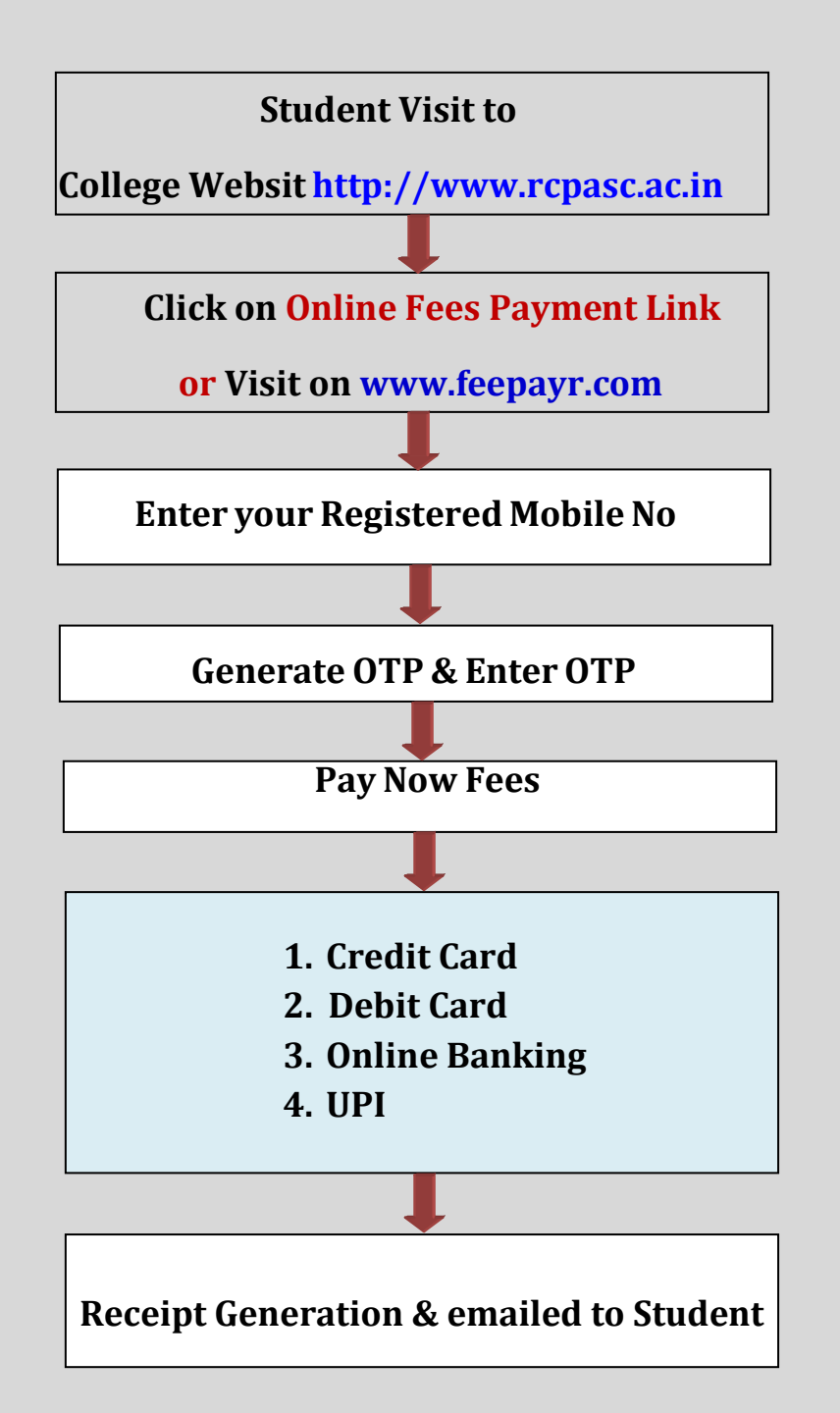

**R.C.Patel ACS College, Shirpur**